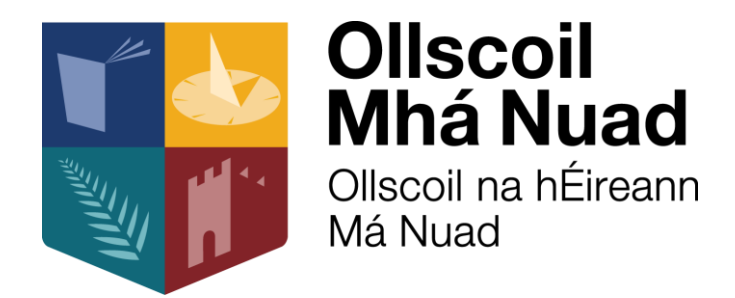

## **Rejection Queries**

| Details                                                       | Page Number |  |  |
|---------------------------------------------------------------|-------------|--|--|
| Rejected claims                                               |             |  |  |
| <ul> <li>How to view reason for rejection and make</li> </ul> | 2           |  |  |
| amendments                                                    |             |  |  |
| <ul> <li>Why have all my claims been rejected?</li> </ul>     | 4           |  |  |
|                                                               |             |  |  |
|                                                               |             |  |  |
|                                                               |             |  |  |
|                                                               |             |  |  |
|                                                               |             |  |  |
|                                                               |             |  |  |
|                                                               |             |  |  |
|                                                               |             |  |  |

## How to view the reason for rejection

Log into your ESS system and click on the expense tab, then manage, all expense reports

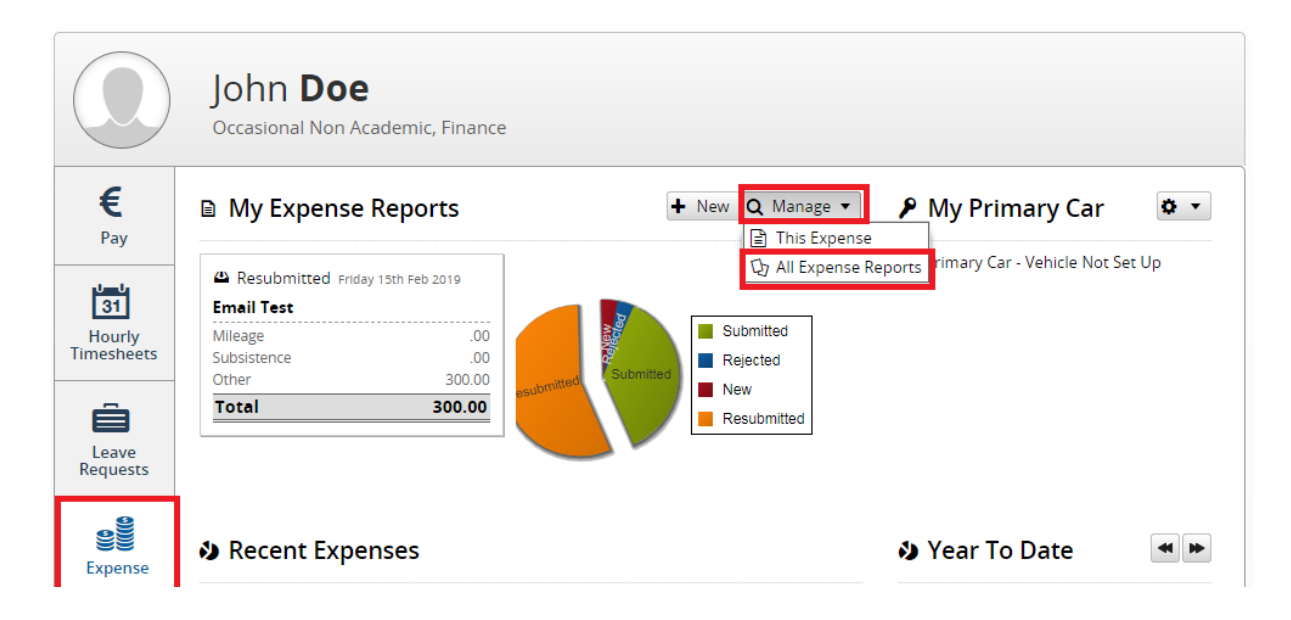

To get your reason, simply hover over the word rejected to see the reason

|            |        |             | -                         |
|------------|--------|-------------|---------------------------|
| e Bloggs   | 20.00  | Submitted   | 0 -                       |
| be Bloggs  | 100.00 | Submitted   | 0 -                       |
| joe Bloggs | 20.00  | Resubmitted | Ø •                       |
| Joe Bloggs | .00    | New         | 0 -                       |
| Joe Bloggs | 20.00  | Reject R    | eason No receipt attached |
|            | 70.00  | Submitted   | 0 -                       |

You can then make the necessary changes

| 9084           | 12 Feb 19<br>to<br>12 Feb 19  | Test                                              |                          | Joe Bloggs    |           | 20.00 Rejec | ted                    | View / Update                                                                    |                    |
|----------------|-------------------------------|---------------------------------------------------|--------------------------|---------------|-----------|-------------|------------------------|----------------------------------------------------------------------------------|--------------------|
| <b>« «</b>     | 1 •                           | of 2   <b>〉》</b>   Ĉ<br>ly Trip Destination       | ns 🛷 Remit               | tances        | Q Q Rates | s Lookup    | Displaying 1           | ) Submit<br>) Unsubmit<br>o Print Friendly (<br>o Print Friendly (<br>Delete     | All)<br>Receipted) |
| Expense        | Report (Iten                  | n: 9084)                                          |                          |               |           |             |                        | 8                                                                                |                    |
| Da<br>Co<br>Ap | tes *<br>st Centre<br>prover  | 12/02/2019<br>5000003 Office Of The<br>Joe Bloggs | III 12/02/2019<br>Bursar | Description * | Test      |             |                        |                                                                                  |                    |
| ▼ Adi          | ditional Option<br>ave 🛛 🞯 Su | ns                                                |                          |               |           |             | 20.00<br>total claimed | 1<br># items                                                                     |                    |
| + Nev          | v Expense Ite                 | m                                                 |                          |               |           |             |                        |                                                                                  |                    |
| Expense        | Type *                        | Date From                                         | Date To                  | From          | То        | Units       | Value                  | Actions                                                                          |                    |
| Books          |                               | Tue 12th Feb 2019                                 | Tue 12th Feb 2019        |               |           |             | 20.00                  | <b>*</b> •                                                                       |                    |
|                |                               |                                                   |                          |               |           |             |                        | <ul> <li>View / U</li> <li>Receipts</li> <li>Addition</li> <li>Delete</li> </ul> | al Information     |
| « ‹            | 1                             | of 1 > >> C                                       |                          |               |           |             | Disp                   | playing 1 - 1 of 1                                                               |                    |

## Once you have made your changes, submit your claim again.

| pense Report (Iten | n: 9084)           |          |                   |     |               |      |   |       |                        | ¢              |
|--------------------|--------------------|----------|-------------------|-----|---------------|------|---|-------|------------------------|----------------|
| Dates *            | 12/02/2019         |          | 12/02/2019        |     | Description * | Test |   |       |                        |                |
| Cost Centre        | 5000003 Office Of  | f The Bu | ırsar             | -   |               |      |   |       |                        |                |
| Approver           | Joe Bloggs         |          |                   | -   |               |      |   |       |                        |                |
| 🖺 Save 🛛 🖌 Su      | <mark>Jbmit</mark> |          |                   |     |               |      |   |       | 20.00<br>total claimed | 1<br># items   |
| New Expense Ite    | em                 |          |                   |     |               |      |   |       |                        |                |
| pense Type *       | Date From          |          | Date To           | Fro | m             | То   | L | Inits | Value                  | Actions        |
| oks                | Tue 12th Feb 2019  | 9        | Tue 12th Feb 2019 |     |               |      |   |       | 20.00                  | <b>\$</b> •    |
|                    |                    |          |                   |     |               |      |   |       |                        |                |
| < □ 1              | of 1 💙 📎           | C        |                   |     |               |      |   |       | Displ                  | laying 1 - 1 c |

## Why have multiple claims been rejected?

You have received an email stating your claim has been rejected when you log in multiple claims have been rejected all with the same reason...why?

When you submit multiple claims at once they come into the payments office as one claim (to avoid receiving multiple payments) therefore when one claim is rejected all other claims are rejected.

On your rejection it will note the trip id that the rejection relates to – if a Trip ID is not mentioned, re-submit that claim while you are amending the claim in question.

To avoid this issue if possible submit all claims as they occur so there is no build up, the payments office also does two payments run a week to avoid a build-up.